### Welcome Students & Parents

### <u>Spring 2024</u>

Dual Enrollment Students are now excluded from the Books+ program. See steps attached on how order you course materials.

- Step 1: Scan the QR code below or go to wallace.bncollege.com
- Step 2: Hover over the top banner that says Course Materials and textbooks, then click Find course materials.
  Step 3: Enter the term (Spring 2024 Opt Out),
- department, course number, and section.
  - Step 4: Make your selections from the items shown and
- check out! You will need to select if you would like to pick up in store or if you want it delivered to your home. There is a charge for delivery (less than \$10 for ground) and most of the time it is delivered to the service area within 2 days!!

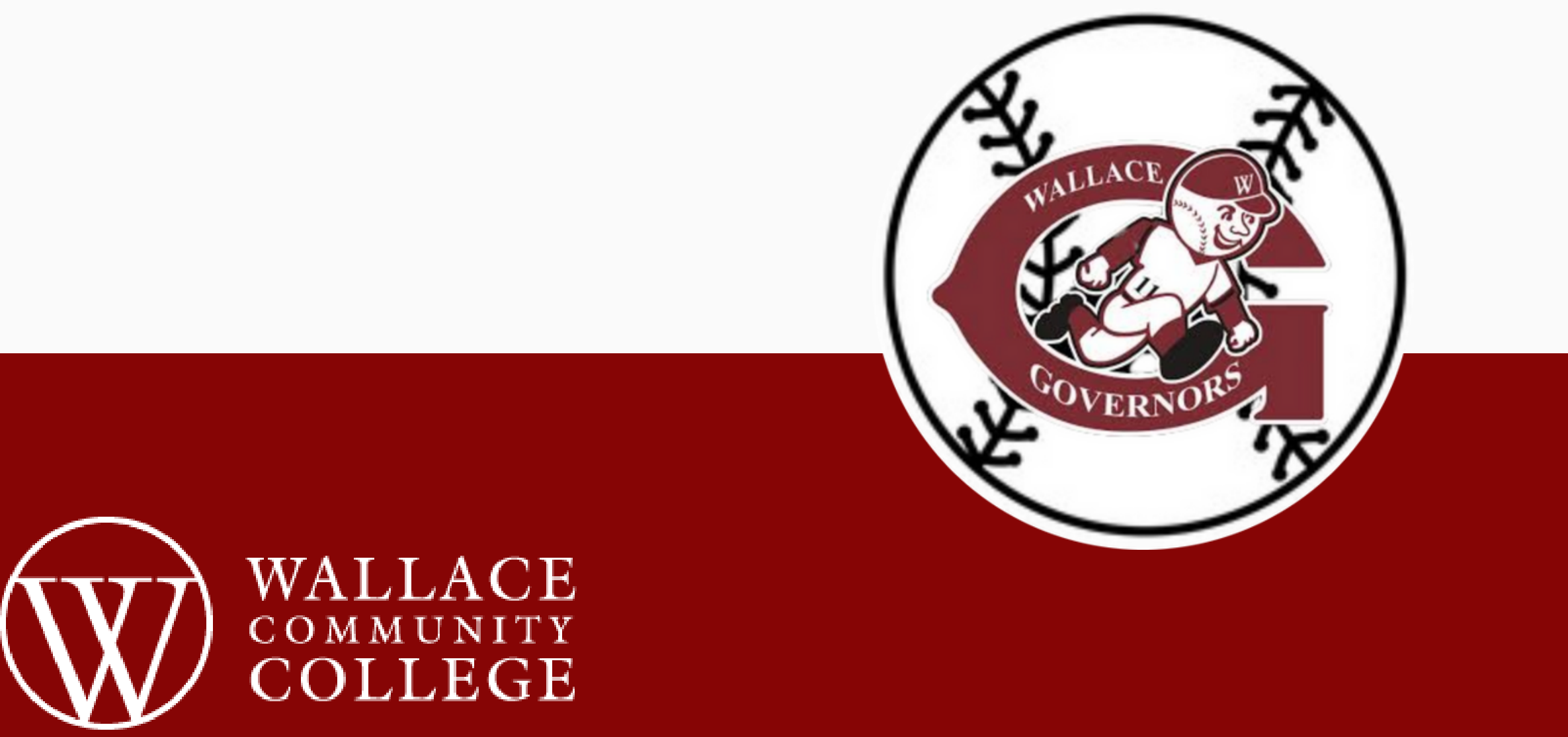

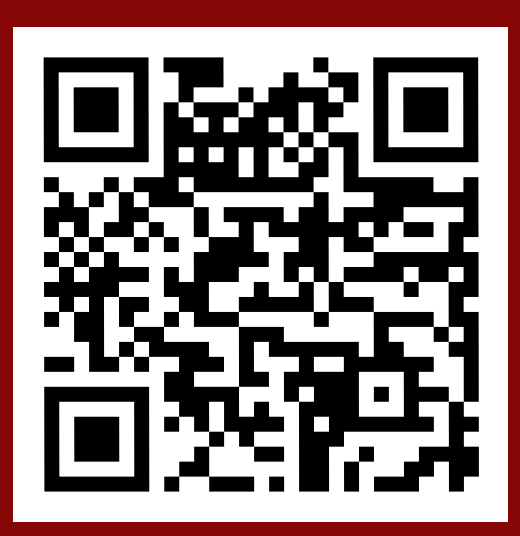

• Step 1: Scan the QR code below or go to wallace.bncollege.com

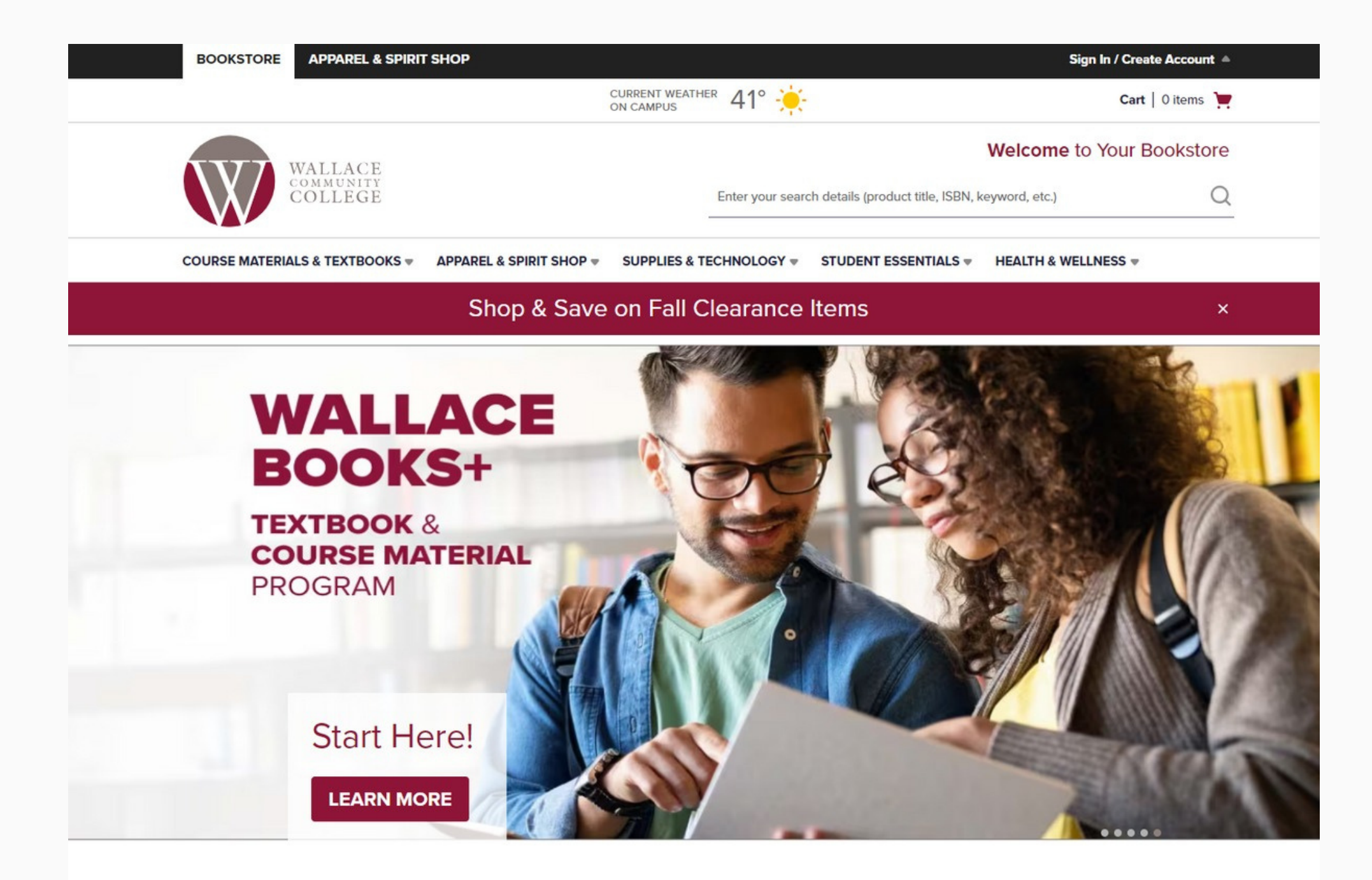

Step 2: Hover over the top banner that says Course Materials and textbooks, then click Find course materials.

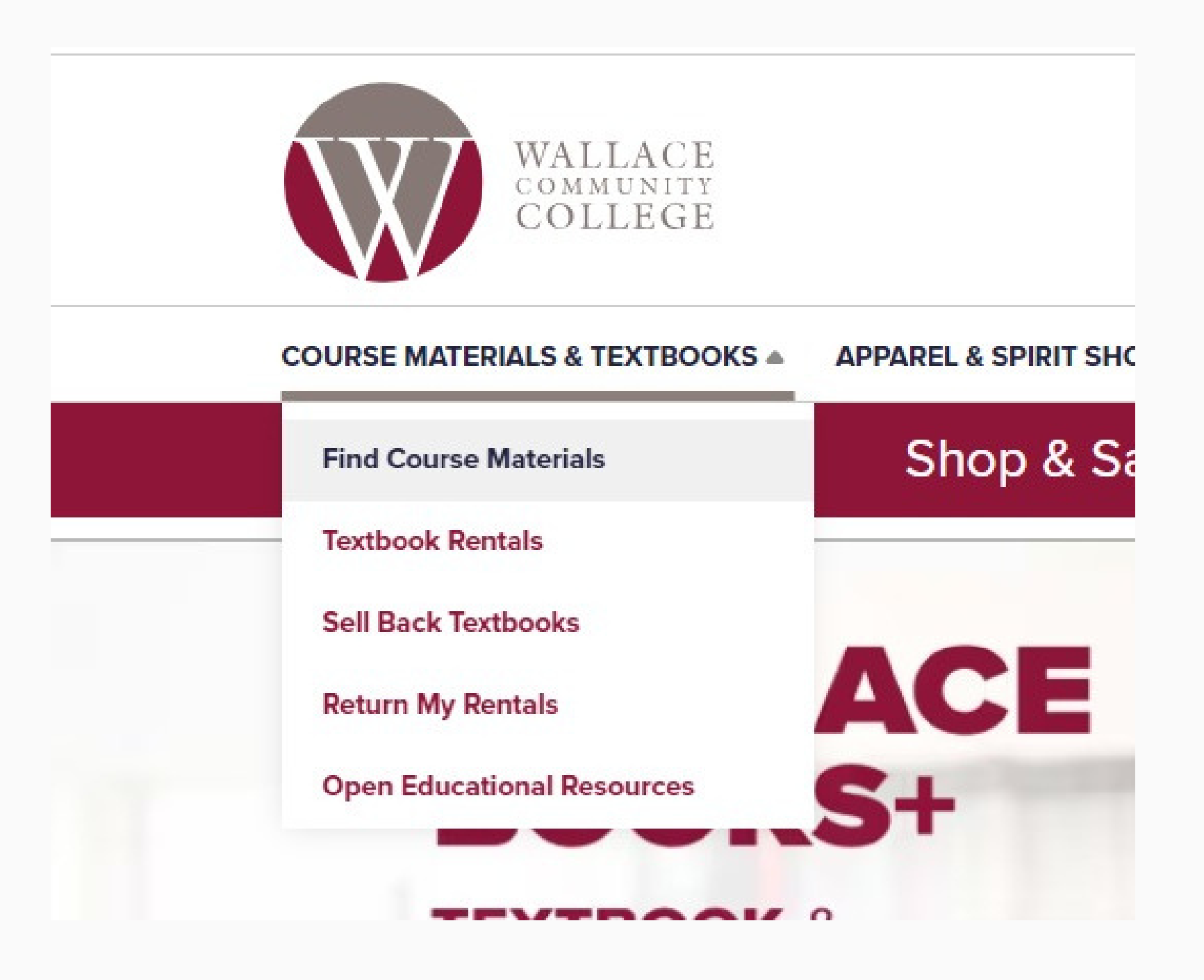

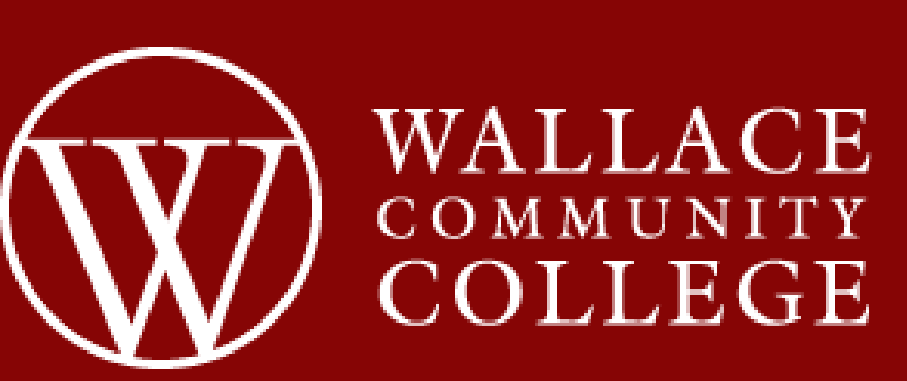

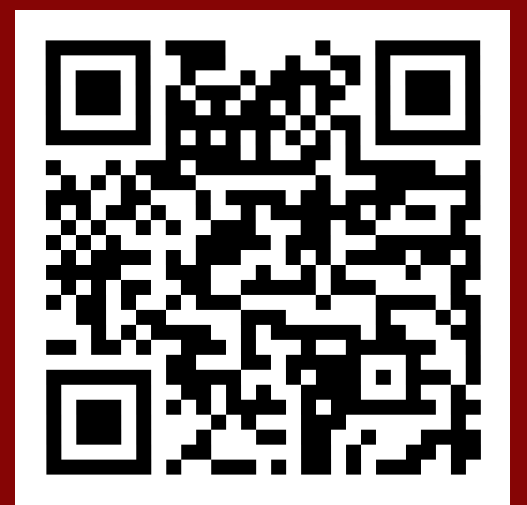

### **Step 3**: Enter the term (Spring 2024 Opt Out), department, course number, and section.

| Select your cour  | se(s) |            |          |          |          |        |
|-------------------|-------|------------|----------|----------|----------|--------|
| Term              |       | Department |          | Course # | Section  |        |
| Fall 2023 Opt-Out | •     | CHD        | •        | 100 👻    | 10514 🚽  | C Clea |
| Select            | •     | Select     | Ŧ        | Select 🔻 | Select 👻 | C Clea |
| Select            | •     | Select     | Ŧ        | Select 👻 | Select 👻 | C Clea |
| Select            | •     | Select     | <b>.</b> | Select 💌 | Select 👻 | C Clea |

Step 4: Make your selections from the items shown and check out! .

Professor IVEY

| essoriver                                                                                                    |                                                                                                    |                                                                                                    |                                                                                                    |                                                                     |                                                                                                    |                                                                                                    |         |                                                                                                    |                                                                                   |
|----------------------------------------------------------------------------------------------------|----------------------------------------------------------------------------------------------------|----------------------------------------------------------------------------------------------------|----------------------------------------------------------------------------------------------------|---------------------------------------------------------------------|----------------------------------------------------------------------------------------------------|----------------------------------------------------------------------------------------------------|---------|----------------------------------------------------------------------------------------------------|-----------------------------------------------------------------------------------|
|                                                                                                    | REQUIRED<br>AL STANDARDS F/EARLY<br>LEARNING+DEV.<br>By Adeld<br>Edition : 20<br>Publisher : WALKER 360<br>ISBN 13 : 9780578795485 | Save up to 25% off the New Pri<br>Print<br>\$34.29 New Print<br>ADD TO CART                                                                                                    | \$25.72 Used Print                                                                                                    | Cart ID: 1149741236<br>CHD 100 (SECTION 105<br>Campus: Wallace Comm | ping Cart (3 Items<br>14)<br>hunity College Dothan                                                                     | 5)                                                                                                    |         | Order Summary<br>Subtotal<br>Handling @<br>Taxes                                                                                                    | \$115.72<br>\$2.00<br>TBD                                                         |
|                                                                                                    | REQUIRED<br>CHD 100-206 COURSEPACKET<br>By Wallace Cc<br>Edition : F23<br>Publisher : XANEDU<br>ISBN 13 : 2818440000942            | Save up to 25% off the New Pri<br>Print<br>\$35.60 New Print<br>ADD TO CART                                                                                                    | State of the second second secon |                                                                     | Working With Young C<br>By Herr, Judy<br>ISBN 13: 9781685842116<br>Format: Used Print Rental<br>Rental Due: 12/15/2023 | Children  Cty:  Different Inclusion  Other FAST In-Store Pickup Wallace Community College Dothan  Other Ship To Address            | \$63.30 | Estimated Total PROCEED TO CH ENTER PROMO CODE If you have questions of                                                                                                    | \$117.72<br>ECKOUT<br>ADD                                                         |
| Received and the second second | REQUIRED<br>Working With Young Children<br>By Herr, Judy<br>Edition : 10TH 24<br>Publisher : G/W<br>ISBN 13 : 9781685842116        | Save up to 53% off the New Pri<br>Print<br>\$133.28 New Print<br>Rental<br>\$113.30 New Print Rental<br>Return by 12/15/23<br>Digital<br>\$66.64 Digital Rental<br>Expires in 180 Days<br>Digital Rights | <ul> <li>Int Price</li> <li>\$99.96 Used Print</li> <li>\$63.30 Used Print Rental<br/>Return by 12/15/23</li> <li>\$99.96 Digital Rental<br/>Expires in 365 Days<br/>Digital Rights</li> </ul>                                                                                                    | CHD 100 (SECTION 105<br>Campus: Wallace Comm                        | inunity College Dothan<br>CHD 100-206 COURS<br>By Wallace Cc<br>ISBN 13: 9798822787223<br>Format: Used Print           | Oty:         ①         1         •         FAST In-Store Pickup         Wallace Community College Dothan         O Ship To Address | \$26.70 | please call our custome<br>experts at 877-420-1734<br>Please note: Final shipp<br>tax will be calculated at<br>You may receive your o<br>multiple shipments from<br>locations. We accept cr<br>cards and PayPal. | r service<br>hing fees and<br>checkout.<br>rder in<br>h different<br>edit / debit |
|                                                                                                    |                                                                                                    | ADD TO CART                                                                                                    |                                                                                                    | CHD 100 (SECTION 105<br>Campus: Wallace Comp                        | <b>514)</b><br>Supity College Dothan                                                                                   |                                                                                                    |         |                                                                                                    |                                                                                   |

Campus: Wallace Community College Dothan

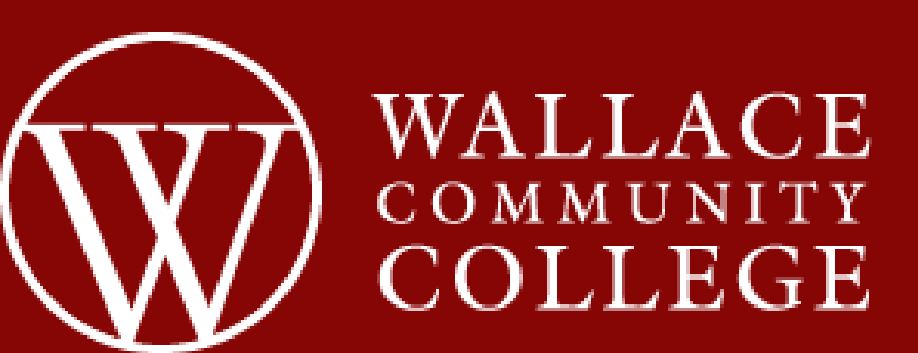

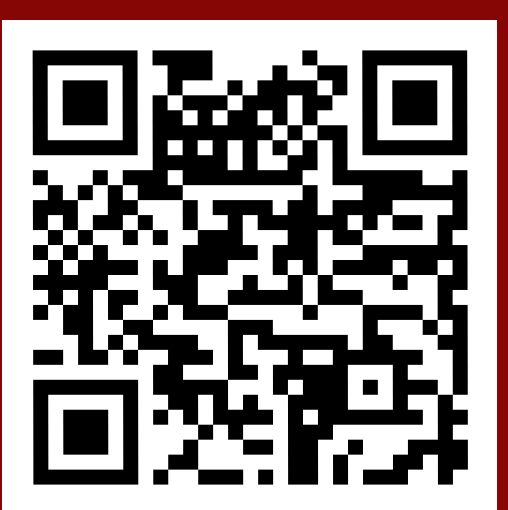

Step 4 (cont.): Make your selections from the items shown and check out! You will need to select if you would like to pick up in store or if you want it delivered to your home. There is a charge for delivery (less than\$10 for ground) and most of the time it is delivered to the service area within 2 days!! If you would like to purchase in store, you do not have to place an online order; just come on in to the store. We do recommend having a copy or screenshot of your schedule.

| Pickup Person                    | Wallace Community Colle<br>AL STANDARE<br>F/EARLY<br>LEARNING+DE | ge Dothan<br>)S \$25.72<br>=V. |
|----------------------------------|------------------------------------------------------------------|--------------------------------|
| CHANGE PICKUP LOCATION           | PICKUP                                                           |                                |
| Dothan, AL 36303 US              | TOTAL                                                            | \$117.72                       |
| Cunningham Hall                  | Tax                                                              | TBD                            |
| Vallace Community College Dothan | Handling 🔞                                                       | \$2.00                         |
| Pickup Location                  | Order Subtotal                                                   | \$115.72                       |
| ck Up Information                | Order Summary                                                    |                                |

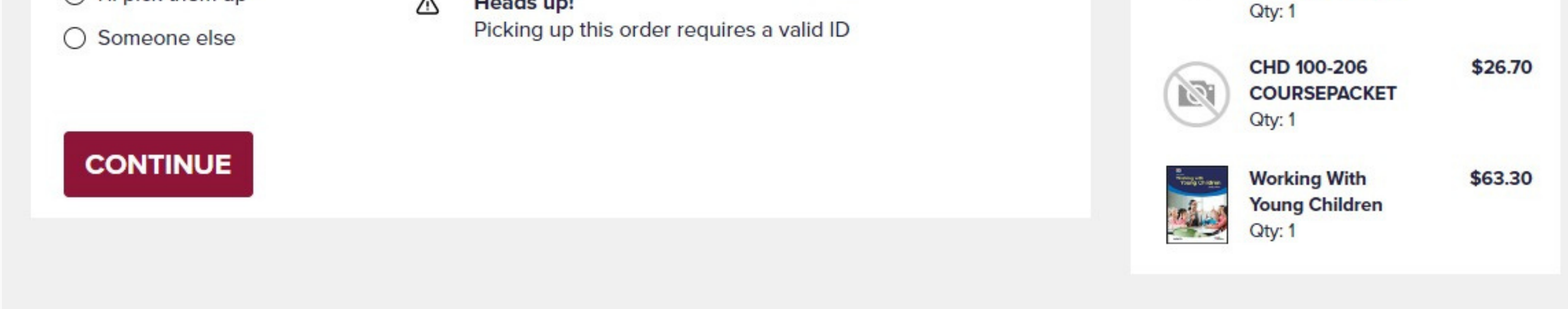

### We accept all major credit cards online. We also take cash in store (no need to place an order in advance if using cash).

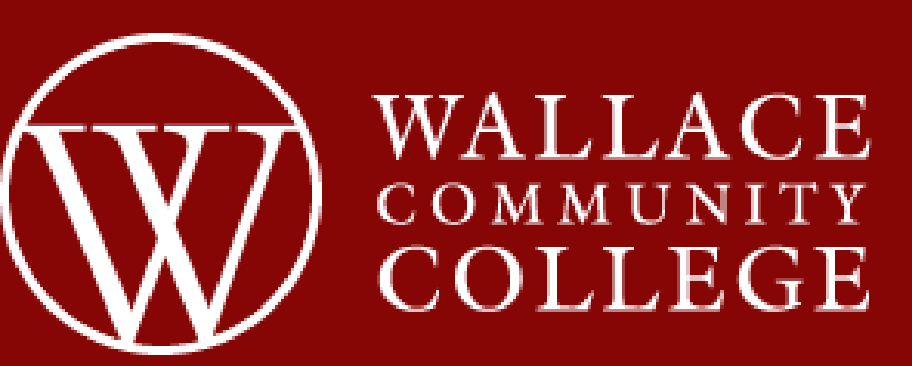

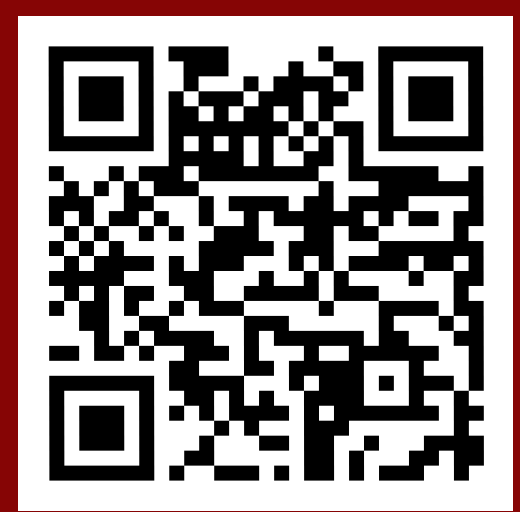